## <u>วิธีแก้ไขโหลดไฟล์ PDF จาก chrome ไม่ได้</u>

1. ไปที่ตรงที่ 3 จุด ให้ขึ้นแถบเมนู แล้วกด Settings

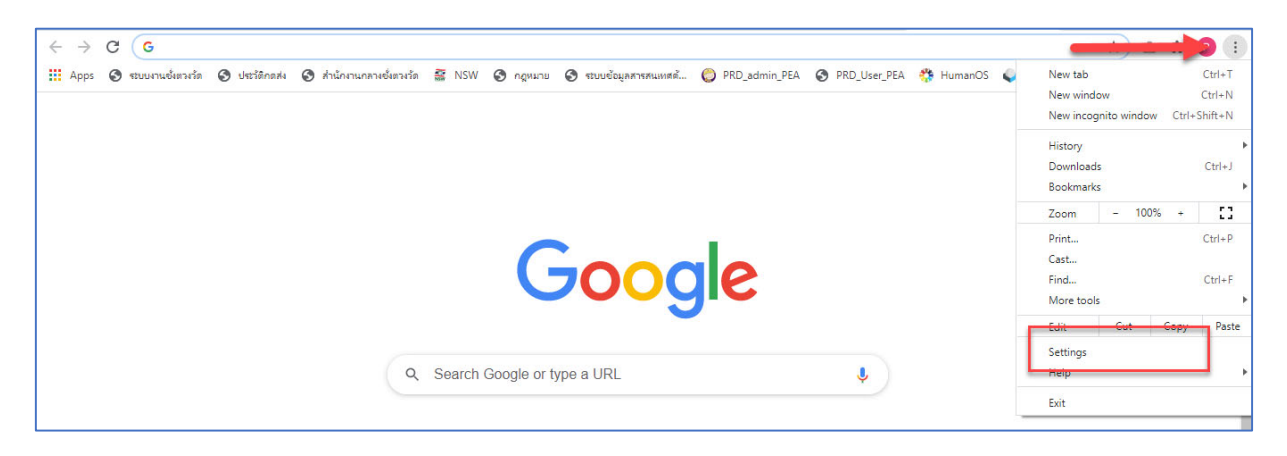

2. กด Privacy and security และ Site Settings

| Settings             |                                 | Q Search settings                                                                                       |   |  |  |
|----------------------|---------------------------------|----------------------------------------------------------------------------------------------------|---|--|--|
| ÷                    | You and Google                  | Privacy and security                                                                                    |   |  |  |
| Ê<br>♥               | Autofill<br>Safety check        | Clear browsing data<br>Clear history, cookies, cache, and more                                          | • |  |  |
| •                    | Privacy and security Appearance | Cookies and other site data Third-party cookies are blocked in Incognito mode                           | ÷ |  |  |
| Q                    | Search engine                   | Safe Browsing (protection from dangerous sites) and other security settings                             | • |  |  |
| ت<br>ا               | Default browser<br>On startup   | Site Settings<br>Controls what information sites can use and show (location, camera, pop-ups, and more) | Þ |  |  |
| Advanced  Extensions |                                 | Appearance                                                                                              |   |  |  |
|                      |                                 | Theme<br>Open Chrome Web Store                                                                          |   |  |  |
|                      |                                 | Show home button<br>Disabled                                                                            |   |  |  |
|                      |                                 | Show bookmarks bar                                                                                      |   |  |  |

3. เลือก Pop-ups and redirects

| Settings                    |                                                                        | Q Search settings                                                          |   |  |  |
|-----------------------------|------------------------------------------------------------------------|----------------------------------------------------------------------------|---|--|--|
| ÷                           | You and Google                                                         | Allow recently closed sites to finish sending and receiving data           |   |  |  |
| Ê                           | Autofill                                                               | Additional permissions                                                     | ~ |  |  |
| ۲                           | Safety check                                                           | Content                                                                    |   |  |  |
| <ul><li></li><li></li></ul> | Privacy and security<br>Appearance<br>Search engine<br>Default browser | Cookies and site data<br>Third-party cookies are blocked in Incognito mode | • |  |  |
| م<br>۵                      |                                                                        | <> JavaScript<br>Allowed                                                   | • |  |  |
|                             | On startup                                                             | Flash<br>Block sites from running Flash                                    | • |  |  |
| Advar                       | nced -                                                                 | Images<br>Show all                                                         | • |  |  |
| Exten<br>Abou               | sions 🔀                                                                | Pop-ups and redirects<br>Allowed                                           | • |  |  |
|                             |                                                                        | Additional content settings                                                | ~ |  |  |

 หา URL ที่เป็นของ เว็บ <u>https://ricetrade.dit.go.th</u> หาไม่มีให้ add เพิ่ม หลังจาก add เพิ่มแล้วให้ กดที่ > ตามลูกศรสีเหลือง

| Settings                    | Q Search settings                |  |  |
|-----------------------------|----------------------------------|--|--|
| You and Google              | ← Pop-ups and redirects Q Search |  |  |
| 🖹 Autofill                  | Allawed                          |  |  |
| Safety check                | Allowey                          |  |  |
| Privacy and security        | Block Add                        |  |  |
| Search engine               | No sites added                   |  |  |
| Default browser             | Allow                            |  |  |
| ( <sup>1</sup> ) On startup | Shttp://cbwm.dit.go.th:80        |  |  |
| Advanced 👻                  | → http://ricetrade.dit.go.th.80  |  |  |
| Extensions                  | 🛃 http://thongfah.dit.go.th:80   |  |  |
| About Chrome                | 🚣 [*]thongfah.dit.go.th          |  |  |
|                             |                                  |  |  |
|                             |                                  |  |  |

5. หลังจากกดเข้ามาแล้วให้หา Automatic downloads และ Insecure content ให้แก้เป็น ข้อความ ขาวมือเป็น Allow ตามภาพ

| Settings |                                                    | Q 8 | Q. Search settings |                                                      |               |   |
|----------|----------------------------------------------------|-----|--------------------|------------------------------------------------------|---------------|---|
| ÷        | You and Google                                     |     | <u>+</u>           | Automatic downloads                                  | Allow         | • |
| Ê        | Autofill     Safety check     Privacy and security |     |                    | MIDI devices<br>Blocked to protect your privacy      | Block         | ÷ |
| •        |                                                    |     | ψ                  | USB devices                                          | Ask (default) | • |
| ۲        | Appearance                                         |     |                    | Serial ports                                         | Ask (default) | • |
| Q        | Search engine                                      |     | C <u>.</u>         | File editing                                         | Ask (default) | • |
|          | Default browser                                    |     | <b>+</b> ••        | HID devices                                          | Ask (default) | • |
| Ū        | On startup                                         |     | *                  | Unsandboxed plugin access                            | Ask (default) | • |
| Adva     | isions [7]                                         |     | Ċ                  | Clipboard<br>Blocked to protect your privacy         | Block         | Ŧ |
| About    | t Chrome                                           |     | ⊟                  | Payment Handlers<br>Blocked to protect your privacy  | Block         | * |
|          |                                                    |     | ▲                  | Insecure content                                     | Allow         | • |
|          |                                                    |     | 00                 | Augmented reality<br>Blocked to protect your privacy | Block         | ÷ |